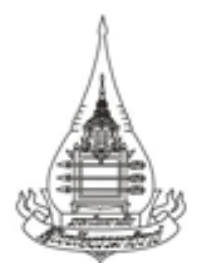

## รายงานผลการเข้าร่วมฝึกอบรมเชิงปฏิบัติการ

เรื่อง

# การใช้โปรแกรมจัดการรายการบรรณานุกรม (EndNote) สำหรับการเขียนผลงานวิจัยและบทความทางวิชาการ

จัดโดย

สำนักวิชาการ (ฝ่ายพัฒนาคณาจารย์) และ สำนักบรรณสารสนเทศ (ศูนย์เทคโนโลยีบรรณสารสนเทศ) มหาวิทยาลัยสุโขทัยธรรมาธิราช

ณ ห้องปฏิบัติการคอมพิวเตอร์ 2-3 อาคารบริการ 1 ชั้น 4 สำนักคอมพิวเตอร์ มหาวิทยาลัยสุโขทัยธรรมาธิราช

วันที่ 16 มิถุนายน พ.ศ. 2559

ผู้จัดทำรายงาน

รองศาสตราจารย์ทัศนีย์วรรณ์ ศรีประดิษฐ์ ผู้ช่วยศาสตราจารย์กชกร ณ นครพนม อาจารย์ปิยพร นุรารักษ์ สาขาวิชาวิทยาศาสตร์และเทคโนโลยี รายงานการเข้าร่วมฝึกอบรมเชิงปฏิบัติการ เรื่อง การใช้โปรแกรมจัดการรายการบรรณานุกรม (EndNote) สำหรับการเขียนผลงานวิจัยและบทความทางวิชาการ

\_\_\_\_\_

1. ผู้รายงาน

| ชื่อ | ทัศนีย์วรรณ์ | นามสกุล | ศรีประดิษฐ์ | <b>ตำแหน่ง</b> รองศาสตราจารย์     |
|------|--------------|---------|-------------|-----------------------------------|
| ชื่อ | กซกร         | นามสกุล | ณ นครพนม    | <b>ตำแหน่ง</b> ผู้ช่วยศาสตราจารย์ |
| ชื่อ | ปิยพร        | นามสกุล | นุรารักษ์   | <b>ตำแหน่ง</b> อาจารย์            |

เข้าร่วมฝึกอบรมเชิงปฏิบัติการ เรื่อง การใช้โปรแกรมจัดการรายการบรรณานุกรม (EndNote) สำหรับการเขียนผลงานวิจัยและบทความทางวิชาการ

| วิทยากร           | คุณจิรวัฒน์ พรหมพร  | บริษัท บุ๊ค โปรโมชั่น แอนด์ เซอร์วิส จำกัด |
|-------------------|---------------------|--------------------------------------------|
| วิทยากรฝึกปฏิบัติ | คุณพัชชา วงศ์สวรรค์ | บริษัท บุ๊ค โปรโมชั่น แอนด์ เซอร์วิส จำกัด |
|                   | คุณชัยวัฒน์ น่าชม   | สำนักบรรณสารสนเทศ มสธ.                     |
|                   | คุณเพ็ญพรรณ จารุสาร | สำนักบรรณสารสนเทศ มสธ.                     |

**สถานที่** ห้องปฏิบัติการคอมพิวเตอร์ 2-3 อาคารบริการ 1 ชั้น 4 สำนักคอมพิวเตอร์ มหาวิทยาลัยสุโขทัยธรรมาธิราช ถนนแจ้งวัฒนะ ตำบลบางพูด อำเภอปากเกร็ด จังหวัดนนทบุรี

**ตั้งแต่** วันที่ 16 มิถุนายน พ.ศ. 2559 **ถึงวันที่** 16 มิถุนายน พ.ศ. 2559 เวลา 09.00-16.00 น.

**รวมระยะเวลา** 1 วัน

## 2. วัตถุประสงค์

เพื่อให้ผู้เข้ารับการฝึกอบรมได้รับความรู้ และมีทักษะในการจัดการข้อมูลทางบรรณานุกรมที่ได้ จากการสืบค้นจากแหล่งข้อมูลต่างๆ ได้อย่างสะดวก สามารถจัดเก็บภาพ ตาราง กราฟ และบรรณานุกรม โดยเก็บไว้ในฐานข้อมูลห้องสมุดส่วนตัว เพื่อให้สามารถนำข้อมูลเหล่านั้นมาใช้ในการอ้างอิงในผลงานวิจัย หรือบทความทางวิชาการได้สะดวก

## 3. ผู้เข้าร่วมฝึกอบรม ได้แก่

คณาจารย์และบุคลากรของมหาวิทยาลัยสุโขทัยธรรมาธิราช ทั้งสายวิชาการและสายสนับสนุนวิชาการ จำนวน 60 คน

## 4. สรุปเนื้อหาจากการฝึกอบรมเชิงปฏิบัติการ

EndNote X7 เป็นโปรแกรมที่ใช้สำหรับจัดการข้อมูลทางบรรณานุกรมที่ได้มาจากการสืบค้นจาก แหล่งข้อมูลต่างๆ เช่น ฐานข้อมูลออนไลน์ หรือฐานข้อมูลของห้องสมุด (library OPAC) ซึ่งสามารถจัดเก็บได้ ทั้งรูปภาพ ตาราง กราฟ และบรรณานุกรม ซึ่งเก็บไว้ในลักษณะของฐานข้อมูลห้องสมุดส่วนตัว (private reference library) เพื่อให้สามารถนำข้อมูลเหล่านั้นมาใช้ในการอ้างอิงในผลงานวิจัยหรือบทความทาง วิชาการได้สะดวก

้วิทยากรได้บรรยาย และให้ฝึกปฏิบัติตามไปด้วย โดยมีขั้นตอนการอบรม ดังนี้

(1) การดาวน์โหลดและติดตั้งโปรแกรม Endnote X7

ให้เปิดเพจของ http://library.stou.ac.th/content/endnote-x7

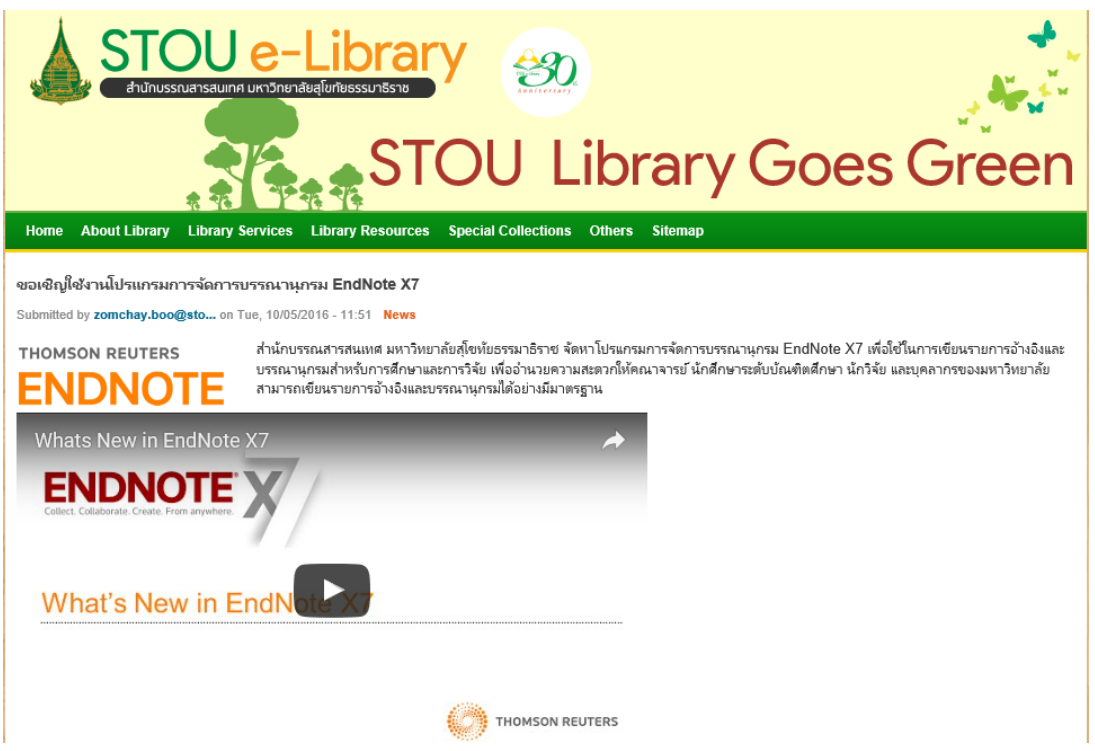

โดยผู้ประสงค์จะใช้งานโปรแกรม Endnote X7 สามารถติดตั้งโปรแกรมได้ด้วยตนเองในเครื่องคอมพิวเตอร์ ของท่าน ตามขั้นตอนดังต่อไปนี้

1. Download โปรแกรม Endnote X7 ได้ที่

- Endnote X7 for Windows
- Endnote X7 for Mac

2. ติดตั้งโปรแกรม EndNote ลงในเครื่องคอมพิวเตอร์ของท่าน โดยระบบจะสอบถาม Product Key ที่ท่านได้รับจากบรรณารักษ์

ผู้ใช้บริการสามารถมาติดต่อขอรับ Product Key ได้ที่บรรณารักษ์งานบริการตอบคำถามและช่วยการค้นคว้า อาคารบรรณสาร ชั้น 1 ตลอดเวลาทำการของห้องสมุด

ข้อแนะนำ: ขณะติดตั้งโปรแกรม ไม่ควรเปิดโปรแกรม Microsoft Office

(2) การเรียกโปรแกรม Endnote X7
คลิกที่ Start เลือก All Programs → EndNote → EndNote Program ดังนี้
EndNote

EndNote

EndNote

F

FileZilla FTP Client

การสร้างคลังเก็บข้อมูลใหม่ (New library) ใน Endnote
 หรือการเปิดคลังเก็บข้อมูลเดิม (Existing library)

 $\leftarrow$  Back

- 🐺 New Reference Library  $\times$ 🚔 « Users > stasstus > Documents  $\mathbf{\Lambda}$ Search Documents Q v ∂ Organize 🔻 New folder ..... ? อบรมIT ~ Name Date modified Туре Custom Office Templates 04-Mar-16 08:46 PM File folder \land OneDrive PDF Architect 19-Apr-16 02:11 PM File folder 💻 This PC 04-Mar-16 11:28 A... File folder 🔤 Snagit 📃 Desktop Documents 🕹 Downloads 💧 Music Pictures Videos 느 Win10 (C:) < ¥ > File name: My EndNote Library  $\sim$ Save as type: EndNote Library (\*.enl)  $\sim$ Save Cancel Hide Folders
- เลือก Disk Drive จัดเก็บข้อมูล
- ตั้งชื่อคลังข้อมูล

- (4) การนำข้อมูลบรรณานุกรมเข้าใน Endnote ทำได้หลายวิธี ดังนี้
  - การพิมพ์ข้อมูลบรรณานุกรม
    - การแก้ไขรูปแบบบรรณานุกรม
      - 1. เลือกรูปแบบบรรณานกุรมที่จะแก้ไข เช่น APA 6<sup>th</sup>

| My Lib APA 6th                                                                                                    | e   | -                          | 1                                 | Year                                                 | Title                                                                                                    | Rating | Journal                                         | Ref Type                                                     | URL.                                                                                                    |
|----------------------------------------------------------------------------------------------------|-----|----------------------------|-----------------------------------|------------------------------------------------------|----------------------------------------------------------------------------------------------------|--------|-------------------------------------------------|--------------------------------------------------------------|----------------------------------------------------------------------------------------------------|
| Select Another St<br>Sym Annotated<br>Unif APA 6th Copy<br>Trait APA 6th Copy<br>Author-Date<br>Unif Numbered<br>Show All Fields | /e  |                            | or<br>Tr<br>ys<br>np<br>/hy<br>te | 2012<br>2012<br>2012<br>2014<br>2005<br>2007<br>2012 | Operation management<br>An Analysis of Supreme Court<br>Dying in America: A historical<br>Group tolerance, dispersal evol<br>Enhancing biodiesel production fro<br>Repellent activity of selected e<br>Biodiesel quality monitoring us |        | ProQuest<br>ProQuest<br>Behavior<br>Fitoterapia | Book<br>Thesis<br>Journal A<br>Thesis<br>Journal A<br>Thesis | http://search.p<br>http://search.p<br><go isi="" to="">://<br/>http://search.proq<br/>http://buu.sum<br/>http://search.p</go> |
| <ul> <li>ตารปาบัด (19)</li> <li>เป็น</li> <li>(24)</li> </ul>                                                                    | :   | Doria,<br>Efaw,            | Gra<br>Tra                        | 2010 2009                                            | A study of the larvicidal activit<br>Characterization of exhaust e                                                                                                    |        | Pharmac                                         | Journal A<br>Thesis                                          | http://buu.sum<br>http://search.p                                                                                             |
| ອາຫຼານາລ (1)                                                                                                    |     | Evans,                     | Suz                               | 2008                                                 | Parental eugenics: Congenitall                                                                                                    |        | ProQuest                                        | Thesis                                                       | http://search.p                                                                                                    |
| = My Groups<br>= Find Full Text                                                                                                  | • " | Fernan<br>Fleega<br>Franko | des<br>I, S<br>), M               | 2008<br>2011<br>2009                                 | Euthanasia, assisted suicide, a<br>Karma<br>A defense of active euthanasia                                                                                                    |        | ProQuest<br>NORTH A<br>ProQuest                 | Thesis<br>Journal A<br>Thesis                                | http://search.p<br>http://buu.sum<br>http://search.p                                                                          |

2. คลิกที่เมนูEdit เลือก Output Styles และคลิกที่รูปแบบที่ต้องการแก้ไข เช่น

Edit "APA 6th"

|      | -                    |      |        | 10       | 0        | 14.       |        | S = 5 5 7 5 8 8              |
|------|----------------------|------|--------|----------|----------|-----------|--------|------------------------------|
| it:  | Cut                  |      | Ctrl=X | pr'      |          | Year      | Title  | Rati                         |
|      | Copy                 |      | CHI+C  | abh      | or       | 2012      | Operat | tion management              |
|      | Paste                |      | Ctri+V | bn,      | Tr       | 2012      | An An  | alysis of Supreme Court      |
|      | Paste With Test Styl | es : |        | l o      | WS       | 2012      | Dving  | in America: A historical     |
| ut I | Clear                |      |        | hou      | inn      | 2014      | Group  | tolerance, dispersal evol    |
| a    | Select All           |      | Chi+A  | 4.0      | riv      | 2008      | Enhanc | ing biodiesel production fro |
| 1    | Copy Formatted       |      | Ctrl+K | Ľ.       | ote      | 2007      | Denell | ent activity of selected e   |
|      | Find and Replace     |      | Ctrl+R | <b>C</b> | do       | 2007      | Riodio | sel quality monitoring us    |
|      | Font                 |      |        | 1        | 200      | 2012      | Actud  | set quarty monitoring us     |
|      | Size                 |      |        | ľ        | 1 d      | 2010      | Chara  | storization of exhaust o     |
| 1    | Style                |      |        | Ľ.       |          | 2009      | Dapan  | tal eugenissi Congenitali    |
| 1    | Contrad Chalan       | 0    |        | Pro      | Mary Co. | 2000      | Parein | ta engenics: congenican      |
| 1    | Uniput Skyles        | Z    |        |          | THEN SO  | DA feb    | 0      | nd, assisted suicide, a      |
|      | Connection Eler      | -    |        |          | Edia *Al | DA 6th Co | .3     | a of active authorsale       |
| •    | Connection rives     |      |        | L .      | Cone S   | hde Mana  | P7     | e of active euthanasia       |
|      | Preferences          |      |        |          | oper 3   | cyse mana | ger    |                              |
| -    |                      |      | 000    | -        | Annota   | ted       |        | production from deg          |
|      |                      | •    | Gov    | *        | APA 60   | h         |        | al and repellent prope       |
|      |                      |      | Gro    |          | APA 6t   | h Copy    |        |                              |
|      |                      |      | Han    | 6        | Author   | -Date     |        | hurses' attitudes towa       |
|      |                      | 0    | Har    |          | Numbe    | ered      |        | and Physical Properti        |
|      |                      | 0    | Hat    |          | Show A   | Il Fields |        | Relative Risk: A Qual        |
|      |                      |      | Hav    | dein     | 5        | 2010      | Comne  | Isory death: A historion     |

- 3. หน้าสำหรับการแก้ไขรูปแบบจะแสดงตำแหน่งที่ต้องการแก้ไขแยกเป็น 3 หมวดหลัก ดังนี้
  - 3.1 Citation คือ ส่วนที่อ้างอิงอย่ภูายในเนื้อหา
  - 3.2 Bibliography คือ ส่วนบรรณานกุรม หรือส่วนรายการเอกสารอ้างที่ส่วนท้าย

#### ของบทความหรือเอกสาร

3.3 Footnote คือ ส่วนของเชิงอรรถ

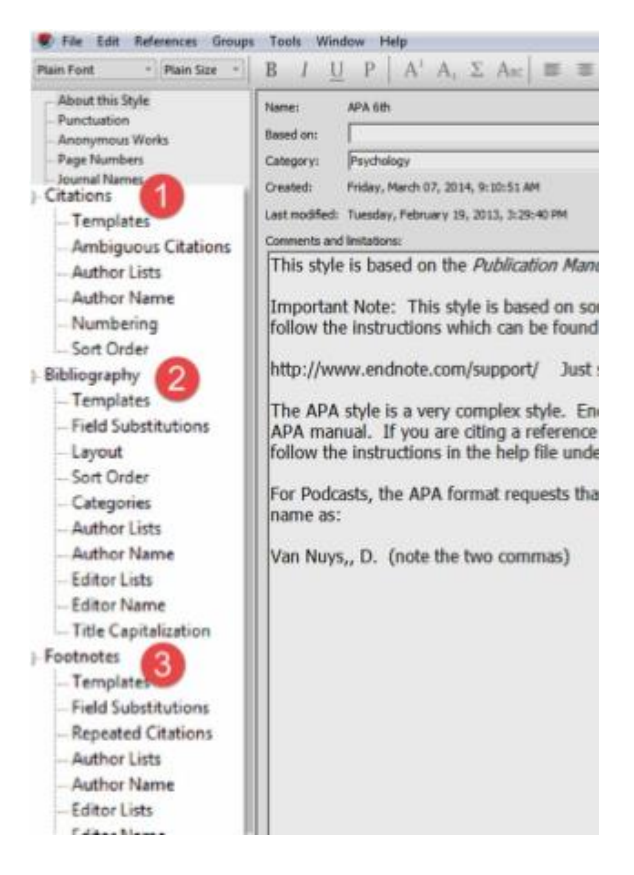

## 4. การแก้ไขส่วนที่อ้างอิงอยู่ภายในเนื้อหา Citation

| Euthanasia มีรากศัพท์มาจากคำในภาษากรีก 2 คำคือ <u>eu</u> - ซึ่งแปลว่า good และ <u>th</u>                | anatos แปลว่า death ใน Webster                                                                                                    |
|----------------------------------------------------------------------------------------------------|----------------------------------------------------------------------------------------------------|
| Dictionary ได้แปล Euthanasia ว่าหมายถึง "การตายอย่างสบาย หรือการทำให้คนที                               | ไปวยด้วยโรคที่ทุกร์ทรมานและรักษาไม่                                                                                                    |
| หายเสียชีวิตด้วยวิธีการที่ไม่สร้างความเจ็บปวด" ส่วน Dorland's Medical Dictions                          | ary ได้ให้อีกความหมายหนึ่งของ                                                                                                    |
| Euthanasia ว่าคือ Mercy Killing จึงเป็นดินตอของการแปดเป็นดำว่า "การณยมาต                                | "ในภาษาไทย โดย Euthanasiaนั้น                                                                                                    |
| สามารถแบ่งออกได้เป็น 2 ประมาทใหญ่ (วรกิจ เชิดซูธรรม et al., 2548)                                       |                                                                                                    |
| <ol> <li>Active Euthanasia - การช่วยให้ผู้ป่วย ที่สิ้นหวัง ตายอย่างสงบ คือ การพื่นพท</li> </ol>         | เข้จีดขา ให้ยา หรือกระทำโดยวิธีอื่น ๆ                                                                                                    |
| ให้ผู้ป่วยตายโดยตรง การยุติการใช้เครื่องช่วยหายใจ ก็จัดอยู่ในประเภทนี้ด้วย                              | สวรย่างรูปแบบการร้างอิงเนื้อหาใน<br>เป็นเหน 200 (Co.united and Co.united and Co.united |
| <ol> <li>Passive Euthanasia - การปล่อยให้ผู้ป่วย ที่สิ้นหวัง <u>ตายอย่างลงบ. คือ</u> การที่แ</li> </ol> | Theory way on musicing and                                                                                                    |
| ไม่สั่งการรักษา หรือยกเลิกการรักษา ที่จะยืดรีวิตผู้ป่วยที่สิ้นหวัง แต่ยังคงให้การ                       |                                                                                                    |
| ดูแลรักษาทั่วไป เพื่อช่วยลดความทุกข์ทรมานของผู้ป่วยลง จนกว่าจะเสียชีวิตไป                               |                                                                                                    |

ตัวอย่างการแทรกเชิงอรรถ (Footnote) ใน Microsoft Word ด้วยโปรแกรม EndNote 1. ใช้คำสั่งแทรก footnote ของ Microsoft Word คลิกที่แทปเมนู References และวางเม้าส์ หลังข้อความที่ต้องการแทรก และคลกิที่ปุ่ม Insert footnote ดังภาพ

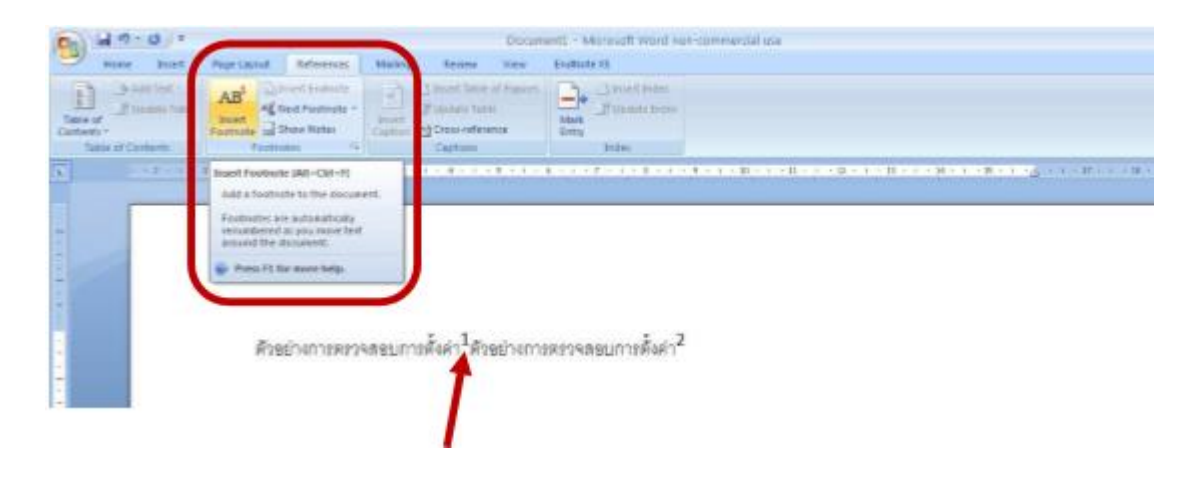

2. นำเม้าส์วางในตำแหน่งเลขเชิงอรรถ (footnote)

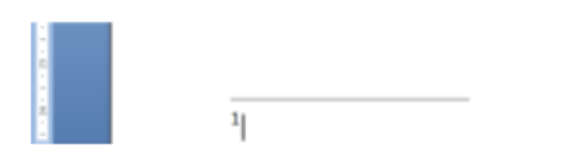

จากนั้นเลือกรายการที่ต้องการแทรกจาก library ของโปรแกรม EndNote และคลิกปุ่ม Insert citation (ป่มุลกูศรสีแดง) จะแสดงรูปแบบอ้างอิงตามภาพตัวอย่าง

| 🖉 Loditite X5 - (Aly pel                                                                                                    | entrill)            |                                                                                                    |                                      |                                                                                                    |                                                                                                    |                                                                                             | 181                        |
|----------------------------------------------------------------------------------------------------|---------------------|----------------------------------------------------------------------------------------------------|--------------------------------------|----------------------------------------------------------------------------------------------------|----------------------------------------------------------------------------------------------------|---------------------------------------------------------------------------------------------|----------------------------|
| The C.R. Polyment                                                                                                    | Groups Tank         | Har No                                                                                                    |                                      |                                                                                                    |                                                                                                    |                                                                                             |                            |
| MyLite                                                                                                    |                     | Author -<br>Durition T.<br>Durition S.P.; Land, L.S.                                                                   | Year 11<br>1990<br>1995<br>2000      | e Crann)<br>Late Therstic -early Jarassic evolution<br>Fan-detais and braid detais - Variet<br>Comercation and build history of a lo                                                                          | Journal<br>Builebri de la Sociét<br>Geological Society -<br>Geological Society -                                    | Ref Type<br>Journal Article<br>Journal Article<br>Journal Article                           | URL                        |
| il Treek                                                                                                    | -/                  | LucyE Edwards, John Pointa,<br>Edwards, S.M. Nassat I. S.                                                              | 1997                                 | Fossis, Rocks, and Time<br>The Lise of Experimental and Artifici                                                                                                    | Privat Proinsacion                                                                                                  | Government Docum                                                                            | Mg. Rp. Br                 |
| Tissue culture  bond  culture  bond  culture  culture  bond  culture  culture  cult | (6)<br>(17)<br>(46) | Electre, A. Chorowstz, J.<br>Engel, T. G. Kitslamon, M.<br>Brotham, B.D.<br>Envin, D.H.<br>Faure, J.L., Megardpall, J. | 2000<br>2009<br>1998<br>1998<br>1999 | Symedimentary tectorics and ejectiv<br>Mechanisms and Predictors of Instala.<br>The earliest Ordoxician nematophol<br>Permise gathropode of the stathwes<br>Jurassic emergion in the briancontal              | Bulketin de la Sicolé<br>Planera Sicorce, E<br>Geological Magazine<br>Journal of Palacetol<br>Bulletin de la Sicolé | Journal Article<br>Journal Article<br>Journal Article<br>Journal Article<br>Journal Article |                            |
| My Groups     Food science     expund                                                                                                    | 前の                  | Fertigsen, R.<br>Forbas, Churles Stuart<br>Forbescae, Julian<br>Prench, B. M.<br>Fukao, S.; McClure, J.P.; Io, A.      | 2009<br>1060<br>1979<br>1990<br>1990 | Other people's lives: reflections on m-<br>iceland its volcances, geycers, and g.<br>The engine of the extension of the d.<br>Twenty five years of the impact volca.<br>(st VHF radar observation of mickatt. | Eos<br>Geophysical Resear                                                                                           | Journal Article<br>Book<br>Artwork<br>Journal Article<br>Journal Article                    | (C) (NAMA                  |
| P.plastic<br>= euthanasia                                                                                                    | (41)                | Garriester, N., Van den Lynden<br>Gardiner, B.G.<br>Gary, D'Amato                                                      | 1968<br>2009                         | Comparative morphology of the verti<br>Pair take lead into final round                                                                                                    | Geophysical Resear<br>McClatchy - Tribuno                                                                           | Journal Article<br>Journal Article<br>Journal Article                                       | http://www.                |
| New Group<br>El cookie                                                                                                    | 1.0                 | Gerbaux, X.; Hadm, A.<br>Gleken, J.; van den Branden, S.;<br>Gevens, J. L.; Mitchell, S. L.                            | 1998<br>2009<br>2009                 | Far infrared spectra of Rochelle Satt<br>Religion and nurses' attractes to euth.<br>Concerns about End-of-Life Care an                                                                                        | Comptes rendus de<br>Nurs Ethics<br>J Pain Symptom Ma                                                               | Journal Article<br>Journal Article<br>Journal Article                                       | http://www.<br>http://www. |
| - Online Search                                                                                                    | 1                   |                                                                                                    |                                      |                                                                                                    |                                                                                                    |                                                                                             |                            |

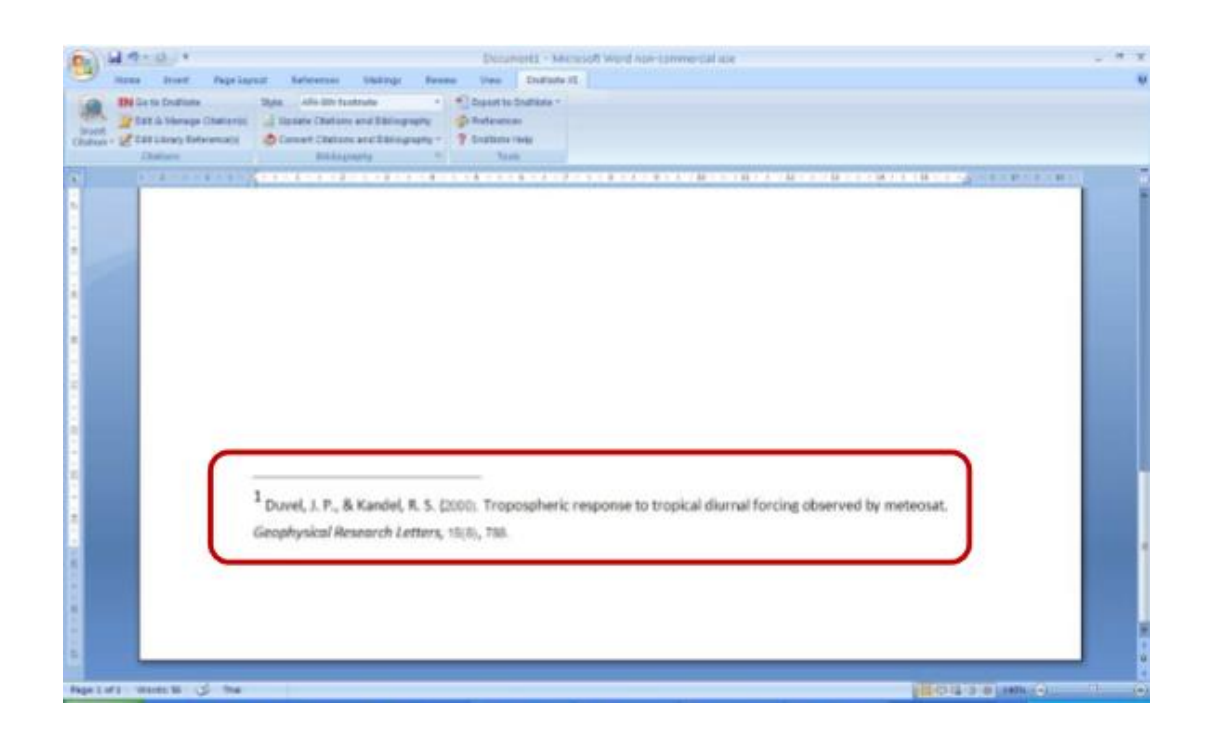

3. การเลือกรูปแบบการแสดงการอ้างอิงในเชิงอรรถ สามารถเลือกได้ 3 แบบ

3.1 เลือกรูปแบบบรรณานุกรมที่ต้องการ เช่น APA 6<sup>th</sup> หรือ คลิกที่ Open Style manager ที่เมนู Edit ตามข้อ 2

3.2 ไปที่เมนูEdit เลือก Output Styles และเลอีก Edit "APA 6<sup>th</sup>" หรือคลิกที่ Open Style manager และเลือก APA 6<sup>th</sup>

| an Lodd                                                                          | late X5 - [My patents]                                                                     | -                |                                                                                                    |                                   |                                                                      |                                                                                                    |                                                                                                    |                                                                                                    |
|----------------------------------------------------------------------------------|--------------------------------------------------------------------------------------------|------------------|----------------------------------------------------------------------------------------------------|-----------------------------------|----------------------------------------------------------------------|----------------------------------------------------------------------------------------------------|----------------------------------------------------------------------------------------------------|----------------------------------------------------------------------------------------------------|
| A number                                                                         | nie References Group                                                                       | a fisik          | Whater Tale                                                                                                    |                                   |                                                                      |                                                                                                    |                                                                                                    |                                                                                                    |
|                                                                                  | their                                                                                      | 1000             | 000                                                                                                    | 0.                                | 1 🐂 🎜                                                                | 😹 🦻 🙆 taa taast                                                                                                    |                                                                                                    |                                                                                                    |
| MyL<br>MyL<br>EjDo                                                               | Out<br>Copy<br>Fame<br>Franceswith front these<br>Other                                    | Crisc<br>Crisc   | Author -<br>Jumont, T.<br>Dunnie, L.A.<br>Dutton, S.P., Land, L.S.                                                                                                    | 5.                                | Year<br>1999<br>1998<br>2005                                         | Title<br>Latia Triassic-early Jurassic evolution<br>Fan-deltas and braid deltas - Vanet<br>Cementation and burial history of a lo.                                                                                                    | Journal<br>Bulletin de la Sociét<br>Geological Society<br>Geological Society                                                                    | Ref Type<br>Journal Article<br>Journal Article<br>Journal Article                                                                 |
| Ma Unf                                                                           | Copy Porwatted<br>Change Text                                                              | Coles.<br>Coles. | Lucy E. Edwards, Joh<br>Elkhodary, S. M.; Nas                                                                                                    | n Pojeta,<br>rst, L. S.           | 1997<br>2006                                                         | Fossils, Rocks, and Time<br>The Use of Experimental and Adhci                                                                                                    | Power Engineering,                                                                                                    | Government Doo.<br>Conference Proce                                                                                               |
| = Tis                                                                            | Fort<br>Scre<br>Style                                                                      | :                | Ekocht, A., Chortwic<br>Engel, T. G., Kristans<br>Britmann, B.D.                                                                                                    | z, J<br>es, M                     | 2000<br>2009<br>1998<br>1998                                         | Synsedimentary tectorics and ejectiv<br>Mechanisms and Predictors of insula<br>The earliest Ordovician nematophon<br>Parmias gistropoda of the southwes.                                                                                                    | Bulletin de la Sociét<br>Plasma Science, E<br>Geological Magazine<br>Journal of Paleontol                                                       | Journal Article<br>Journal Article<br>Journal Article<br>Journal Article                                                          |
|                                                                                  | Import Fibers<br>Connection Filer<br>Preferences                                           | :                | Con 258 Kinger -<br>AM 258 Kinger -                                                                                                    |                                   | 1999<br>2009<br>1950                                                 | Jurassic emersion in the brianconnal.<br>Other people's lives reflections on m.<br>Icoland its volcances, gaysers, and g.                                                                                                    | Bulletin de la Sociét<br>Issues Law Med                                                                                                    | Journal Article<br>Journal Article<br>Book<br>Arthurde                                                                            |
| = My<br>(1)<br>(2)<br>(2)<br>(2)<br>(2)<br>(2)<br>(2)<br>(2)<br>(2)<br>(2)<br>(2 | Groups<br>Food science (5<br>cournal (7<br>plastic (41)<br>hanasia<br>New Group (1)<br>kie |                  | Aptullar transmitolus<br>Arvestade<br>APA Bith Lick<br>APA Bith Can<br>APA Bith Can<br>APA Bith Can<br>APA Bith Can<br>APA Bith Can<br>APA Bith Can<br>APA Bith Can<br>APA Bith<br>Apar Can<br>Bith<br>Bith<br>Bith<br>Bith<br>Bith<br>Bith<br>Bith<br>Bith | t, to, A<br>Eynden<br>den, S<br>L | 1979<br>1989<br>2009<br>1988<br>2009<br>1998<br>2009<br>2009<br>2009 | Therefythere years of the impact voice.<br>List VHF radar observation of midlatic.<br>The relationship between palliality c.<br>Comparative morphology of the verti.<br>Paritalee lead into final nound<br>Far infrared spectra of Rochele Sat.<br>Religion and nursee <sup>1</sup> attrudes to with<br>Concerns about End-of-Life Care an | Eos<br>Geophysical Resear<br>J Pallat Med<br>Geophysical Resear<br>McClatchy - Tribuna<br>Comptes rendus de<br>Nurs Ethics<br>J Pain Symptom Ma | Journal Article<br>Journal Article<br>Journal Article<br>Journal Article<br>Journal Article<br>Journal Article<br>Journal Article |
| = Oni<br>0,<br>0,<br>0,                                                          | ine Search<br>Johns Hopki (0)<br>Library of C. (0)<br>LISTA (EBS. (0)                      | 210              | Numbered<br>Reffrex (FD) Copert<br>Show Al Faille<br>Turables Stilling aphy<br>Vanuaure                                                                                                    | 5 (2000)                          | Troposphe                                                            | ric response to tropical diurnal forcing ob                                                                                                    | served by meteosat. Ge                                                                                                    | ophysical Researc.                                                                                                    |

การสร้างข้อมูลอ้างอิงสำหรับรูปภาพ หรือตาราง

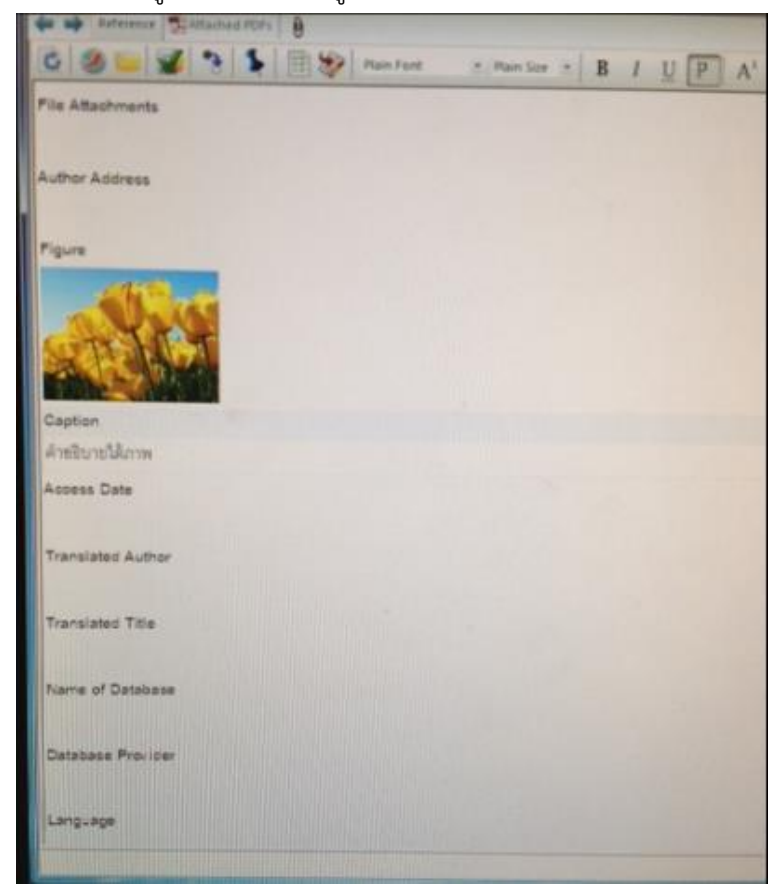

- การนำเข้าข้อมูลบรรณานุกรมตรงจากฐานข้อมูลออนไลน์
  - Science Direct www.sciencedirect.com

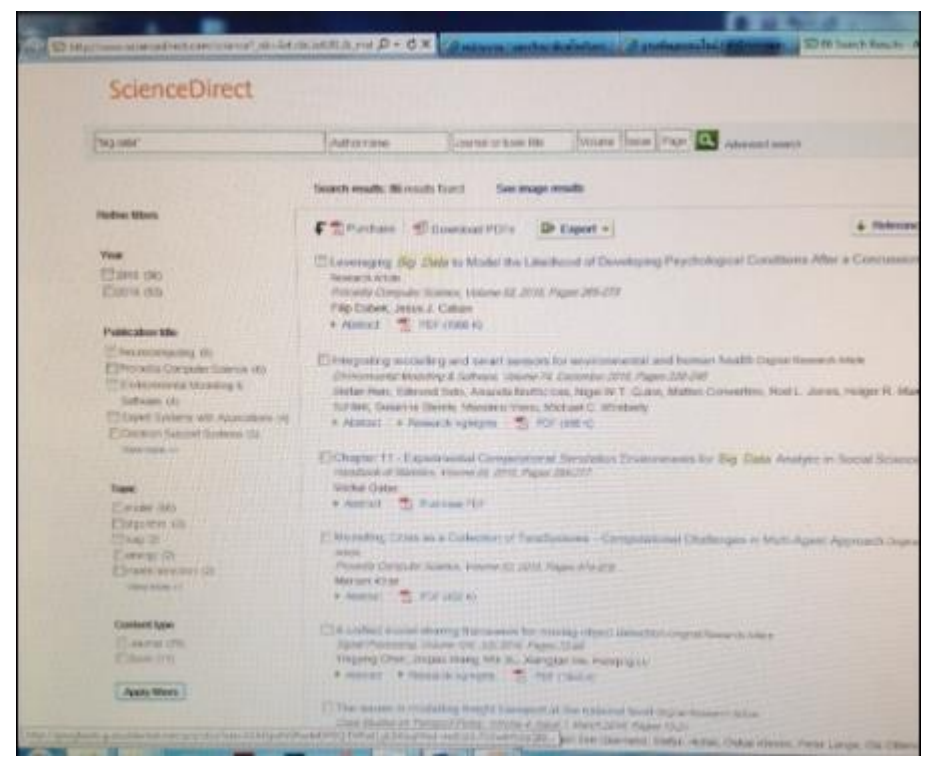

การนำเข้าข้อมูลบรรณานุกรมจากฐานข้อมูลทรัพยากรสารสนเทศของสำนักหอสมุด

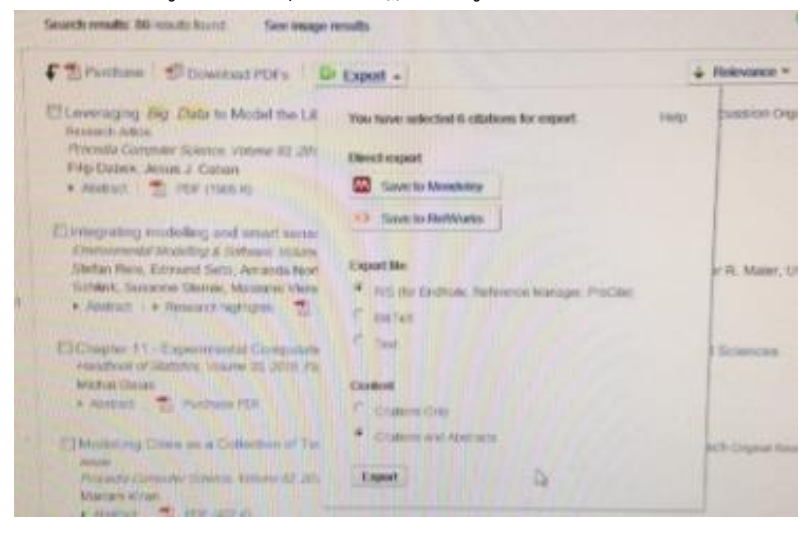

การนำเข้าเอกสาร (full text) ชนิดไฟล์ PDF เพื่อค้นหาและนำเข้าข้อมูลบรรณานุกรม

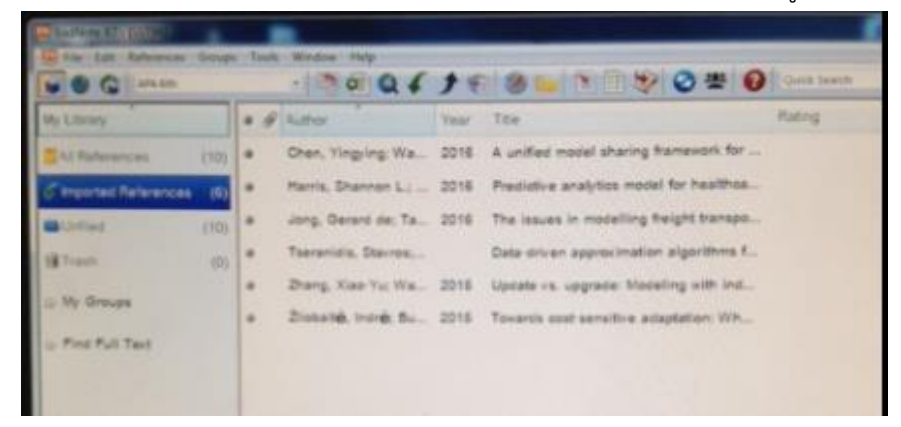

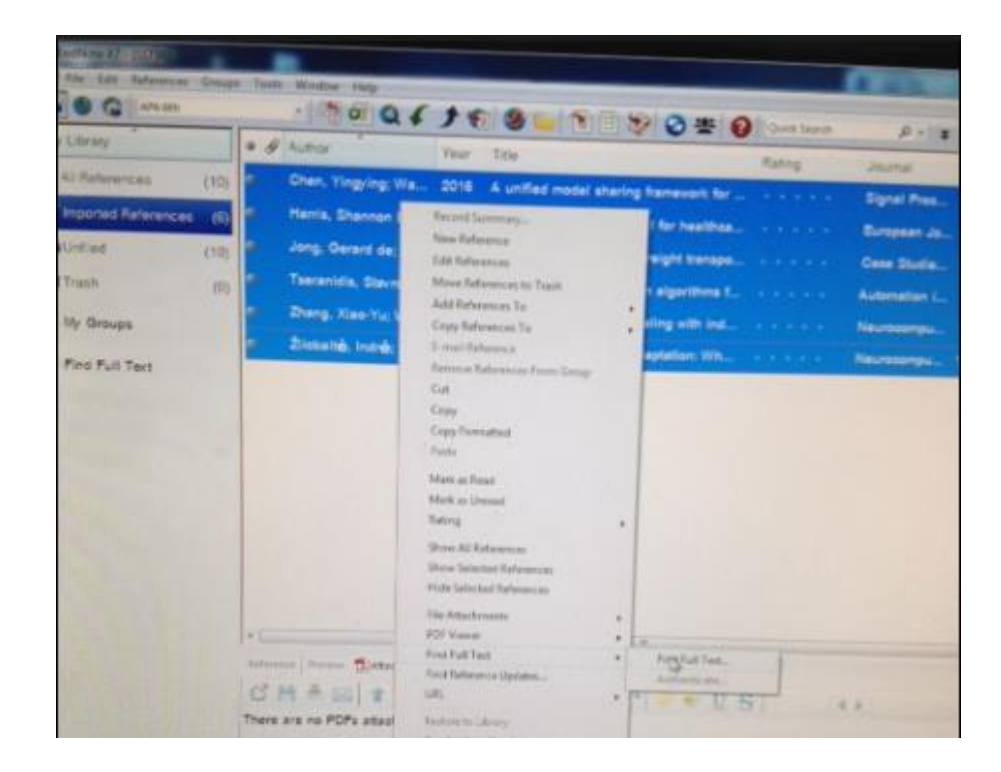

- (5) การนำข้อมูลที่จัดเก็บมาสร้างรูปแบบบรรณนุกรม (bibliography style)
  - วิธีการแก้ไขเครื่องหมายปีกกาใน Microsoft Word

ก่อนการพิมพ์งาน หรือเมื่อพิมพ์งานไปแล้ว ให้ทำการเปลี่ยนการตั้งค่าคำสั่งใน Microsoft Word ก่อนการใช้คำสั่ง EndNote โดยทำตามขั้นตอนตามภาพประกอบ เพื่อให้ได้ผลดีควรตั้งค่านี้ ก่อนการเริ่มพิมพ์งาน

| 1970)) ×365/106<br>2. In the case of persons mov<br>(1) ((50×age at move) + (me)                                |                                                                                                    |
|----------------------------------------------------------------------------------------------------|----------------------------------------------------------------------------------------------------|
| move)) ×365.106<br>(2) ((50×age at move) + (me<br>move) + 50×(age-age in 197)                                   | Bibliography Layout<br>It document: 1 (1).docx •<br>sutput style: APA 6th • Browse<br>porary citation delimiters |
| 3. In the case of persons mov<br>(1). ((mean rice Cd concentral<br>Temporary diaton deiniters<br>Left [ Right ] | ft:     {     Right:     }     n:     101/2014/2014/2014/2014/2014/2014/2014/2                                   |

## คำชี้แจงการใช้เอกสาร:

ขอขอบคุณที่ท่านให้ความสนใจศึกษาเอกสารเผยแพร่ความรู้ (KM) ของสาขาวิชาวิทยาศาสตร์ และเทคโนโลยี มสธ. ซึ่งจัดทำขึ้นเพื่อเผยแพร่ให้เกิดประโยชน์เชิงวิชาการในวงกว้าง ทั้งนี้ หากท่านนำข้อมูลจากเอกสารนี้ไปใช้ ขอให้อ้างอิงแหล่งที่มาจากเราด้วย พร้อมทั้งแจ้งให้เรา ทราบแหล่งที่ท่านนำไปอ้างอิง โดยแจ้งทางอีเมล์มาที่ stoffice@stou.ac.th เพื่อประโยชน์ใน การบูรณาการข้อมูลร่วมกัน